## 【1】ファイルを開いたときにファイル上部に「保護ビュー」の表示がでている場合 ⇒ 「編集を有効にする」をクリックしてください。

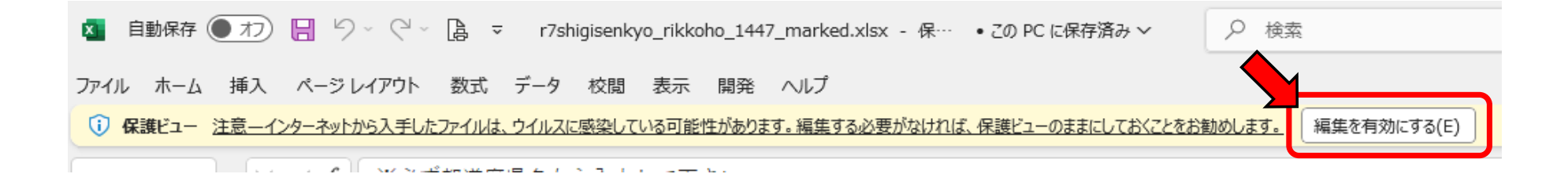

## 【2】入力した内容が様式に反映されない場合

⇒ Excel上部メニューの「数式」タブをクリックします。 「計算方法の設定」の項目が「自動」にチェックが入っているか確認してください。 「自動」以外にチェックが入っている場合、「自動」にチェックを入れてください。

| ▲ 自動保存 ● オフ 日 り ~ ▲ 島 ~ r7shigis… ~                                                                               | 8 - 0 ×                 |
|----------------------------------------------------------------------------------------------------|-------------------------|
| ファイル ホーム 挿入 ページレイアウト 数式 データ 校閲 表示                                                                                 |                         |
| $f_{X}$ $\Sigma$ オート SUM ~ ② 論理 ~ ③ ~<br>関数の<br>単 最近使った関数 ~ ④ 文字列操作 ~ ⑨ ~<br>声式 ⑨ 財務 ~ ⑨ 日付/時刻 ~  ~ た名前 ~<br>分析 ~ | ■<br>計算方法<br>の設定 ><br>超 |
| 関数ライブラリ                                                                                                    | ✓ 自動( <u>A</u> )        |
| D3 $\checkmark$ : $\times \checkmark f_x$                                                                         | データテーブル以外自動(E)          |
| АВС                                                                                                    | 手動( <u>M</u> )          |